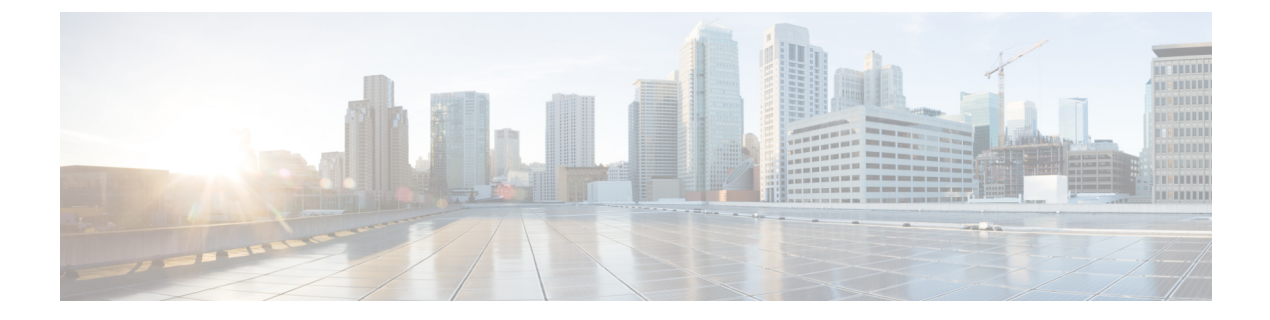

# デバイスの管理の基本

次のトピックでは、Firepower システムでデバイスを管理する方法について説明します。

- [デバイス管理 (Device Management)]ページ (1ページ)
- ・リモート管理の設定 (3ページ)
- Firepower Management Center へのデバイスの追加 (4ページ)
- Firepower Management Center からのデバイスの削除 (6 ページ)
- ・デバイス コンフィギュレーションの設定 (7ページ)
- •インターフェイス テーブル ビュー (18 ページ)
- デバイス グループ管理 (23 ページ)
- Firepower 2100 シリーズの SNMP の設定 (25 ページ)

# [デバイス管理(Device Management)]ページ

[デバイス管理(Device Management)]ページには、登録されたデバイス、7000 および 8000 シ リーズデバイスのハイ アベイラビリティペア、およびデバイス グループを管理するために使 用できる、一連の情報とオプションが表示されます。このページには、現在 Firepower Management Center に登録されているすべてのデバイスの一覧が表示されます。

このページには、Firepower Management Center によって管理されている破損したデバイスの数 も表示されます。ドリルダウンして、破損したデバイスの名前や IP アドレスを特定すること ができます。

[表示方法(Viewby)]ドロップダウンリストを使用すると、グループ、ライセンス、モデル、 またはアクセスコントロールポリシーのいずれかのカテゴリでデバイス一覧をソートして表 示できます。マルチドメイン導入では、ドメイン(その導入のデフォルトの表示カテゴリ)を 基準にソートして表示することもできます。デバイスはリーフドメインに属している必要があ ります。

ヘルス モニタリング ステータスごとや、展開ステータスごとにデバイスを表示することもで きます。

デバイスカテゴリに属するデバイスの一覧は、展開または縮小表示できます。デフォルトでは、デバイス一覧が展開されます。

デバイス一覧の詳細については、以下の表を参照してください。

| フィールド                                      | 説明                                                                                                    |
|--------------------------------------------|----------------------------------------------------------------------------------------------------|
| [名前(Name)]                                 | Firepower Management Center でデバイスに使用<br>されている表示名。名前の左側にあるステー<br>タスアイコンは、その名前の現在のヘルスス<br>テータスを示します。      |
| グループ                                       | 管理対象デバイスを割り当てたグループ。                                                                                     |
| モデル                                        | 管理対象デバイスのモデル。                                                                                           |
| バージョン (Version)                            | 管理対象デバイスに現在インストールされて<br>いるソフトウェアのバージョン。                                                                 |
| ライセンス                                      | 管理対象デバイスで有効なライセンス。                                                                                      |
| アクセス コントロール ポリシー(Access<br>Control Policy) | 現在導入されているアクセスコントロールポ<br>リシーへのリンク。システムがアクセスコン<br>トロールポリシーを古いものとして識別する<br>と、そのリンクの横に警告アイコン(①)が<br>表示されます。 |

## 関連トピック

Firepower の機能ライセンスについて ヘルス モニタリングについて アクセス コントロール ポリシーの管理

## 管理対象デバイスのフィルタリング

| スマートライセ | 従来のライセンス | サポートされるデ | サポートされるド | アクセス                   |
|---------|----------|----------|----------|------------------------|
| ンス      |          | バイス      | メイン      | ( <b>Access</b> )      |
| 任意(Any) | 任意(Any)  | 任意(Any)  | リーフのみ    | Admin/Network<br>Admin |

Firepower Management Center が大量のデバイスを管理する場合、[デバイス管理(Device Management)]ページの結果を絞り込むことで特定のデバイスを見つけやすくなります。

### 手順

ステップ1 [デバイス (Devices)]>[デバイス管理 (Device Management)]を選択します。

- ステップ2 デバイスのリストを絞り込むには、[デバイス名 (DeviceName)][デバイス検索 (Search Device)] フィールドにデバイス名、ホスト名または IP アドレスの全体または一部を入力します。
- ステップ3 フィルタをクリアするには、[デバイス検索 (Search Device)]フィールドをクリアします。

### 関連トピック

Firepower の機能ライセンスについて ヘルス モニタリングについて アクセス コントロール ポリシーの管理

# リモート管理の設定

Firepower System デバイスを管理できるようにするには、デバイスと Firepower Management Center との間に双方向の SSL 暗号化通信チャネルをセットアップする必要があります。この チャネルを使用して、両方のアプライアンスが設定とイベント情報を共有します。ハイアベイ ラビリティ ピアも、このチャネルを使用します。このチャネルは、デフォルトではポート 8305/tep に位置します。

(注)

この章では、FMCにデバイスを登録する前にローカルWebインターフェイスを使用して、7000 または8000シリーズデバイスのリモート管理の設定方法について説明します。他のモデルの リモート管理の設定の詳細については、適切なクイックスタートガイドを参照してください。

2つのアプライアンス間の通信を可能にするためには、アプライアンスが互いを認識する手段 を提供しなければなりません。Firepower System では3つの基準を使用して、通信を許可しま す。

・通信を確立する対象のアプライアンスのホスト名または IP アドレス。

NAT環境では、ルーティング可能なアドレスがもう一方のアプライアンスにないとして も、リモート管理を設定する際、または管理対象アプライアンスを追加する際には、ホス ト名または IP アドレスのいずれかを指定する必要があります。

- 接続を識別するために自己生成される、最大37文字の英数字による登録キー。
- Firepower System が NAT 環境で通信を確立するために利用できるオプションの一意の英数 字による NAT ID。

NAT ID は、管理対象アプライアンスを登録するために使用されているすべての NAT ID の間で一意でなければなりません。

# Firepower Management Center へのデバイスの追加

| スマート ライセ | 従来のライセンス | サポートされるデ | サポートされるド | アクセス                   |
|----------|----------|----------|----------|------------------------|
| ンス       |          | バイス      | メイン      | ( <b>Access</b> )      |
| 任意(Any)  | 任意(Any)  | 任意(Any)  | 任意(Any)  | Admin/Network<br>Admin |

Firepower Management Center に1つのデバイスを追加するには、ここに示す手順を実行します。 冗長性やパフォーマンスのためにデバイスをリンクする場合、次の点を念頭に置いて、この手 順を実行する必要があります。

- 8000 シリーズスタック:この手順を使用して各デバイスを Firepower Management Center に追加した後、スタックを確立します(デバイス スタックの確立を参照)。
- 7000 および 8000 シリーズ ハイ アベイラビリティ:この手順を使用して各デバイスを Firepower Management Center に追加した後、高可用性を確立します(デバイスのハイ アベ イラビリティの確立を参照)。ハイアベイラビリティスタックの場合、デバイスをスタッ クしてから、スタック間のハイ アベイラビリティを確立します。
- Firepower Threat Defense ハイアベイラビリティ:この手順を使用して各デバイスを Firepower Management Center に追加した後、高可用性を確立します(Firepower Threat Defense ハイ アベイラビリティペアの追加を参照)。
- Firepower Threat Defense クラスタ: クラスタユニットが FXOS に正常に形成されたクラス タであることを確認し、次の手順を使用して各ユニットを別個の管理対象デバイスとして Firepower Management Center に追加します。最後に、Firepower Management Center でユニッ トをクラスタ化します。詳細については、Management Center へのクラスタの追加を参照 してください。

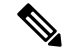

(注) Firepower Management Center ハイアベイラビリティを確立したか、または確立する予定がある 場合、デバイスをアクティブな(またはアクティブにする予定の) Firepower Management Center にのみ追加します。ハイアベイラビリティを確立すると、アクティブ Firepower Management Center に登録されたデバイスが自動的にスタンバイに登録されます。

## 始める前に

- ・デバイスを Firepower Management Center の管理対象として設定します。7000 および 8000 シリーズデバイスについては、管理対象デバイス上のリモート管理の設定を参照してくだ さい。他のモデルのリモート管理設定の詳細については、該当するクイックスタートガイ ドを参照してください。
- IPv4 を使用して登録した Firepower Management Center とデバイスを IPv6 に変換する場合 は、デバイスをいったん削除してから再登録する必要があります。

手順

- ステップ1 [デバイス (Devices)]>[デバイス管理 (Device Management)]を選択します。
- **ステップ2** [追加(Add)]ドロップダウンメニューから、[デバイスの追加(Add Device)]を選択します。
- **ステップ3** [ホスト(Host)]フィールドに、追加するデバイスの IP アドレスまたはホスト名を入力します。

デバイスのホスト名は、完全修飾ドメイン名またはローカル DNS で有効な IP アドレスに解決 される名前です。ネットワークで IP アドレスの割り当てに DHCP を使用している場合は、IP アドレスではなく、ホスト名を使用します。

NAT 環境では、Firepower Management Center の管理対象としてデバイスを設定するときに Firepower Management Center の IP アドレスまたはホスト名をすでに指定した場合、デバイスの IP アドレスまたはホスト名を指定する必要がない場合があります。詳細については、NAT 環 境を参照してください。

- **ステップ4** [表示名 (Display Name)] フィールドに、Firepower Management Center でのデバイスの表示名 を入力します。
- ステップ5 [登録キー(Registration Key)]フィールドに、Firepower Management Center の管理対象として デバイスを設定したときに使用したのと同じ登録キーを入力します。登録キーは、1回限り使 用可能な共有シークレットです。
- ステップ6 マルチドメイン展開では、現在のドメインに関係なく、デバイスをリーフドメインに割り当てます。
   現在のドメインがリーフドメインである場合、デバイスは自動的に現在のドメインに追加され

ます。現在のドメインがリーフ ドメインでない場合、登録後、デバイスを設定するために、 リーフ ドメインに切り替える必要があります。

- **ステップ1** 必要に応じて、デバイスをデバイス グループに追加します。
- **ステップ8** 登録後すぐに、デバイスに展開する最初の[アクセス コントロール ポリシー(Access Control Policy)]を選択するか、新しいポリシーを作成します。

デバイスが選択したポリシーに適合しない場合、展開は失敗します。この不適合には、複数の 要因が考えられます。たとえば、ライセンスの不一致、モデルの制限、パッシブとインライン の問題、その他の構成ミスなどです。この障害の原因を解決した後、デバイスに手作業で設定 を行います。

**ステップ9** デバイスに適用するライセンスを選択します。

従来型のデバイスでは、次の点に注意してください。

- コントロール、マルウェア、URLフィルタリングライセンスには、保護ライセンスが必要です。
- VPN ライセンスでは、7000 または 8000 シリーズ デバイスを必要とします。

- コントロール ライセンスは、NGIPSv と ASA FirePOWER デバイスでサポートされていま すが、8000シリーズ Fastpathルール、スイッチング、ルーティング、スタック、デバイス のハイ アベイラビリティを設定することはできません。
- **ステップ10** デバイスの設定時に、NAT ID を使用した場合、[詳細(Advanced)] セクションを展開し、[一 意の NAT ID(Unique NAT ID)] フィールドに同じ NAT ID を入力します。
- **ステップ11** [パケットの転送(Transfer Packets)] チェックボックスをオンにし、デバイスで Firepower Management Center にパケットを転送することを許可します。

このオプションは、デフォルトで有効です。このオプションを有効にして IPS や Snort などの イベントがトリガーされた場合は、デバイスが検査用としてイベントメタデータ情報とパケッ トデータを Firepower Management Center に送信します。このオプションを無効にした場合は、 イベント情報だけが Firepower Management Center に送信され、パケットデータは送信されませ ん。

ステップ12 [登録 (Register)]をクリックします。

Firepower Management Center がデバイスのハートビートを確認して通信を確立するまでに、最大2分かかる場合があります。

```
関連トピック
```

基本的なアクセス コントロール ポリシーの作成

# Firepower Management Center からのデバイスの削除

| スマート ライセ<br>ンス | 従来のライセンス | サポートされるデ<br>バイス | サポートされるド<br>メイン | アクセス<br>( <b>Access</b> ) |
|----------------|----------|-----------------|-----------------|---------------------------|
| 任意(Any)        | 任意(Any)  | 任意(Any)         | 任意(Any)         | Admin/Network<br>Admin    |

デバイスを管理する必要がなくなった場合、Firepower Management Center からそのデバイスを 削除できます。デバイスを削除すると、以下のようになります。

- Firepower Management Center とそのデバイスとの間のすべての通信が切断されます。
- [デバイス管理(Device Management)]ページからデバイスが削除されます。
- ・プラットフォーム設定ポリシーで、NTPを介してFirepower Management Center から時間を 受信するようにデバイスが設定されている場合は、デバイスがローカル時間管理に戻され ます。

デバイスを後者で管理するには、デバイスを Firepower Management Center に再度追加します。

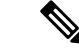

(注) デバイスを削除し、再び追加すると、Firepower Management Center Web インターフェイスに よって、アクセスコントロールポリシーを再適用するよう求められます。ただし、登録時に NAT と VPN ポリシーを再適用するオプションはありません。以前に適用された NAT または VPN 設定はすべて登録時に削除されるため、登録が完了した後に再適用する必要があります。

### 手順

ステップ1 [デバイス(Devices)]>[デバイス管理(Device Management)]を選択します。

- **ステップ2** 削除するデバイスの横にある削除アイコン(<sup>1</sup>) をクリックします。
- ステップ3 デバイスを削除することを確認します。

# デバイス コンフィギュレーションの設定

アプライアンスエディタの[デバイス (Device)]ページには、詳細なデバイス設定および情報 が表示されます。また、デバイス設定の一部(ライセンスの有効化と無効化、デバイスのシャッ トダウンと再起動、管理の変更、詳細オプションの設定など)を変更することもできます。

## 一般的なデバイスの設定

[デバイス (Device)]タブの[全般 (General)]セクションには、以下の表に記載された設定を 表示します。

表 2: [全般 (General)] セクション テーブルのフィールド

| フィールド                    | 説明                                                                        |
|--------------------------|---------------------------------------------------------------------------|
| [名前(Name)]               | Firepower Management Center でのデバイスの表示名。                                   |
| パケット転送(Transfer Packets) | 管理対象デバイスがイベントを含むパケット<br>データを Firepower Management Center に送信<br>するかどうか。   |
| [モード (Mode) ]            | デバイスの管理インターフェイスのモード:<br>[ルーテッド (routed)]または[トランスペア<br>レント (transparent)]。 |
| 展開を強制(Force Deploy)      | デバイスのすべてのポリシーおよびデバイス<br>設定の更新を強制的に展開します。                                  |

# デバイス ライセンスの設定

[デバイス (Device)]タブの[ライセンス (License)]セクションでは、そのデバイスに対して 有効になっているライセンスが表示されます。

## 関連トピック

Firepower の機能ライセンスについて

## デバイス システムの設定

[デバイス (Device)]タブの[システム (System)]セクションには、次の表に示すように、シ ステム情報の読み取り専用テーブルが表示されます。

表 3: [システム (System)] セクション テーブルのフィールド

| フィールド           | 説明                                                                                                    |
|-----------------|----------------------------------------------------------------------------------------------------|
| モデル             | 管理対象デバイスのモデル名と番号。                                                                                                    |
| シリアル (Serial)   | 管理対象デバイスのシャーシのシリアル番号。                                                                                                    |
| 時刻(Time)        | デバイスの現在のシステム時刻。                                                                                                    |
| バージョン (Version) | 管理対象デバイスに現在インストールされて<br>いるソフトウェアのバージョン。                                                                                                    |
| ポリシー            | 管理対象デバイスに現在展開されているプラットフォーム設定ポリシーへのリンク。                                                                                                    |
| インベントリ          | <ul> <li>関連する Firepower 2100 デバイスのインベン<br/>トリ詳細情報へのリンク。[インベントリ詳細<br/>(Inventory Details)]ウィンドウには、FXOS<br/>プラットフォームの REST API から取得され<br/>た次の情報が表示されます。</li> <li>ファン</li> <li>メモリ</li> <li>CPU</li> <li>電源モジュール</li> <li>[ストレージ (Storage)]</li> <li>ネットワーク モジュール</li> <li>このフィールドは、Firepower 2100 デバイスの<br/>Firepower Management Center のみで表示されま</li> </ul> |

デバイスをシャットダウンまたは再起動することもできます。

## デバイス ヘルスの設定

[デバイス (Device)] タブの [ヘルス (Health)] セクションには、以下の表に記載された情報 を表示します。

表 4: [ヘルス (Health)] セクション テーブルのフィールド

| フィールド         | 説明                                                                                           |
|---------------|----------------------------------------------------------------------------------------------|
| ステータス(Status) | デバイスの現在のヘルス ステータスを表すア<br>イコン。アイコンをクリックすると、アプラ<br>イアンスのヘルス モニタが表示されます。                        |
| ポリシー          | 現在デバイスで展開されている、読み取り専<br>用バージョンの正常性ポリシーへのリンク。                                                 |
| ブラックリスト       | [ヘルス ブラックリスト(Health Blacklist)]<br>ページへのリンク。このページでは、ヘルス<br>ブラックリスト モジュールを有効または無効<br>に設定できます。 |

関連トピック

アプライアンス ヘルス モニタの表示 正常性ポリシーの編集 正常性ポリシー モジュールのブラックリスト登録

## デバイス管理設定

[デバイス (Device)]タブの[管理 (Management)]セクションには、以下の表に記載されたフィールドを表示します。

表 5:[管理 (Management)] セクション テーブルのフィールド

| フィールド | 説明                                                                                           |
|-------|----------------------------------------------------------------------------------------------|
| ホスト   | デバイスの IP アドレスまたはホスト名。ホス<br>ト名は、完全修飾ドメイン名またはローカル<br>DNS で有効な IP アドレスに解決される名前<br>(つまり、ホスト名)です。 |

| フィールド | 説明                                                                                                    |
|-------|----------------------------------------------------------------------------------------------------|
| ステータス | Firepower Management Center と管理対象デバイ<br>ス間の通信チャネルのステータスを示すアイ<br>コン。ステータス アイコンにポインタを置く<br>と、Firepower Management Center が最後にデバ<br>イスにアクセスした時間を表示することがで<br>きます。 |

## デバイスの詳細設定

[デバイス (Device)]タブの[詳細設定 (Advanced)]セクションには、以下で説明する詳細設 定のテーブルが表示されます。上記の設定は、いずれも[詳細設定 (Advanced)]セクションを 使用して編集できます。

表 6:【詳細設定(Advanced)】セクションのテーブルのフィールド

| フィールド                                                    | 説明                                                                                                   | サポートされるデバイス                                                            |
|----------------------------------------------------------|----------------------------------------------------------------------------------------------------|------------------------------------------------------------------------|
| アプリケーション バイパス<br>(Application Bypass)                    | デバイスでの自動アプリケー<br>ション バイパスの状態。                                                                        | 7000 & 8000 シリーズ、<br>NGIPSv、ASA FirePOWER、<br>Firepower Threat Defense |
| バイパスしきい値(Bypass<br>Threshold)                            | 自動アプリケーション バイパ<br>スのしきい値(ミリ秒)。                                                                       | 7000 & 8000 シリーズ、<br>NGIPSv、ASA FirePOWER、<br>Firepower Threat Defense |
| ローカル ルータトラフィック<br>を検査する(Inspect Local<br>Router Traffic) | デバイスで、ルーテッドイン<br>ターフェイスで受信した自己<br>を宛先とするトラフィック<br>(ICMP、DHCP、およびOSPF<br>トラフィックなど)を検査す<br>るかどうかを示します。 | 7000 & 8000 シリーズ                                                       |
| 高速パス ルール(Fast-Path<br>Rules)                             | デバイスで作成されている<br>8000 シリーズ 高速パス ルール<br>の数。                                                            | 8000 シリーズ                                                              |

# デバイス情報の表示

| スマート ライセ | 従来のライセンス | サポートされるデ | サポートされるド | アクセス                   |
|----------|----------|----------|----------|------------------------|
| ンス       |          | バイス      | メイン      | ( <b>Access</b> )      |
| 任意(Any)  | 任意(Any)  | 任意(Any)  | 任意(Any)  | Admin/Network<br>Admin |

マルチドメイン展開では、先祖ドメインは、子孫ドメイン内のすべてのデバイスに関する情報 を表示できます。デバイスを編集するリーフ ドメインに位置している必要があります。

手順

- ステップ1 [デバイス(Devices)]>[デバイス管理(Device Management)]を選択します。
- **ステップ2** 表示するデバイスの横にある編集アイコン (*V*) をクリックします。

マルチドメイン展開では、先祖ドメインに位置している場合、表示アイコン(へ)をクリック すると、読み取り専用モードで子孫ドメインのデバイスを表示できます。

- **ステップ3** [デバイス (Device) ] タブをクリックします。
- ステップ4 次の情報が表示されます。
  - [全般(General)]: デバイスの一般設定を表示します(一般的なデバイスの設定(7ページ)を参照)。
  - •[ライセンス (License)]: デバイスのライセンス情報を表示します (デバイスライセンス の設定 (8ページ)を参照)。
  - •[システム (System)]: デバイスのシステム情報を表示します (デバイスシステムの設定 (8 ページ)を参照)。
  - •[ヘルス(Health)]: デバイスの現在のヘルスステータスに関する情報を表示します(デバイスヘルスの設定(9ページ)を参照)。
  - •[管理(Management)]: Firepower Management Center とデバイスの間の通信チャネルに関 する情報を表示します(デバイス管理設定(9ページ)を参照)。
  - ・[詳細(Advanced)]:高度な機能設定に関する情報を表示します(デバイスの詳細設定(
     10ページ)を参照)。

## デバイス管理設定の編集

| スマート ライセ | 従来のライセンス | サポートされるデ | サポートされるド | アクセス                   |
|----------|----------|----------|----------|------------------------|
| ンス       |          | バイス      | メイン      | ( <b>Access</b> )      |
| 任意(Any)  | 任意(Any)  | 任意(Any)  | リーフのみ    | Admin/Network<br>Admin |

Ň

 (注) 場合によっては、(デバイスの LCD パネルまたは CLI などを使用して)別の方法でデバイスのホスト名や IP アドレスを編集する場合は、次の手順を実行して、管理用の Firepower Management Center でホスト名や IP アドレスを手動で更新する必要があります。 手順

- ステップ1 [デバイス (Devices)]>[デバイス管理 (Device Management)]を選択します。
- ステップ2 管理オプションを変更するデバイスの横にある編集アイコン (✔)をクリックします。 マルチドメイン展開では、リーフドメインにいない場合、システムによって切り替えるように 求められます。
- **ステップ3** [デバイス (Device)] タブをクリックします。
  - **ヒント** スタック構成のデバイスの場合、アプライアンスエディタの[デバイス (Devices)] ページで、個々のデバイスの管理オプションを変更します。

ステップ4 次の操作を実行できます。

- リモート管理の無効化:[管理(Management)]セクションのスライダをクリックして、デバイスの管理を有効または無効にします。管理を無効化すると、Firepower Management Center とデバイス間の接続がブロックされますが、Firepower Management Center からデバイスは削除されません。デバイスを管理する必要がなくなった場合は、Firepower Management Center からのデバイスの削除(6ページ)を参照してください。
- ・管理ホストの編集:[管理(Management)]セクションの編集アイコン(𝒜)をクリックし、[ホスト(Host)]フィールドで名前またはIPアドレスを変更し、[保存(Save)]をクリックします。この設定を使用して、管理ホスト名を指定したり、仮想 IP アドレスを再生成することができます。

## 次のタスク

・設定変更を展開します。設定変更の展開を参照してください。

## ー般的なデバイス設定の編集

| スマート ライセ | 従来のライセンス | サポートされるデ | サポートされるド | アクセス                   |
|----------|----------|----------|----------|------------------------|
| ンス       |          | バイス      | メイン      | ( <b>Access</b> )      |
| 任意(Any)  | 任意(Any)  | 任意(Any)  | リーフのみ    | Admin/Network<br>Admin |

### 手順

ステップ1 [デバイス(Devices)]>[デバイス管理(Device Management)]を選択します。

**ステップ2**変更するデバイスの横にある編集アイコン (*2*) をクリックします。

マルチドメイン展開では、リーフドメインにいない場合、システムによって切り替えるように 求められます。

- **ステップ3** [デバイス (Device) ] をクリックします。
- ステップ4 [一般(General)] セクションで、編集アイコン (2) をクリックします。
- ステップ5 [名前 (Name)] に、管理対象デバイスの名前を入力します。
  - ヒント スタック構成のデバイスの場合、アプライアンスエディタの[スタック(Stack)]ページで、スタックでデバイスに割り当てられている名前を編集します。アプライアンスエディタの[デバイス(Devices)]ページでは、個々のデバイスに割り当てられているデバイス名を編集できます。
- **ステップ6** [パケットの転送(Transfer Packets)] 設定を変更します。
  - パケットデータをイベントと一緒に Firepower Management Center に保存できるようにする には、[パケットの転送(Transfer Packets)] チェックボックスをオンにします。
  - 管理対象デバイスがイベントと一緒にパケットデータを送信できないようにするには、このチェックボックスをオフにします。
- **ステップ7** [強制展開(Force Deploy)]をクリックし、デバイスに現在のポリシーとデバイス設定の展開 を強制します。
- ステップ8 [保存 (Save)]をクリックします。

次のタスク

・設定変更を展開します。設定変更の展開を参照してください。

## デバイス ライセンスの有効化と無効化

| スマート ライセ | 従来のライセンス | サポートされるデ | サポートされるド | アクセス                   |
|----------|----------|----------|----------|------------------------|
| ンス       |          | バイス      | メイン      | ( <b>Access</b> )      |
| 任意(Any)  | 任意(Any)  | 任意(Any)  | リーフのみ    | Admin/Network<br>Admin |

Firepower Management Center で使用可能なライセンスがある場合、デバイスでそのライセンス を有効にすることができます。

手順

- ステップ1 [デバイス(Devices)]>[デバイス管理(Device Management)]を選択します。
- **ステップ2** ライセンスを有効または無効にするデバイスの横にある編集アイコン (✔) をクリックします。

マルチドメイン展開では、リーフドメインにいない場合、システムによって切り替えるように 求められます。

- **ステップ3** [デバイス (Device) ] タブをクリックします。
  - **ヒント** スタック構成のデバイスの場合、アプライアンスエディタの[スタック(Stack)]ページで、スタックに対してラインセンスを有効または無効にします。
- **ステップ4** [ライセンス(License)] セクションで、編集アイコン(**ジ**)をクリックします。
- **ステップ5** 管理対象デバイスに対して有効または無効にするライセンスの横にあるチェックボックスをオンまたはオフにします。
- **ステップ6** [保存 (Save)] をクリックします。

### 次のタスク

・設定変更を展開します。設定変更の展開を参照してください。

### 関連トピック

Firepower の機能ライセンスについて

## 詳細なデバイス設定の編集

アプリケーション バイパス、ローカル ルータ トラフィックのインスペクション、および高速 パスのルールを設定できます。

## 自動アプリケーションバイパスの設定

| スマート ライセ | 従来のライセンス | サポートされるデ | サポートされるド | アクセス                   |
|----------|----------|----------|----------|------------------------|
| ンス       |          | バイス      | メイン      | ( <b>Access</b> )      |
| 任意 (Any) | 任意(Any)  | 任意(Any)  | リーフのみ    | Admin<br>Network Admin |

自動アプリケーションバイパス (AAB) 機能は、インターフェイスでのパケット処理時間に 制限を設け、この時間を超過した場合、パケットに検出のバイパスを許可します。この機能は 任意の展開で使用できますが、インライン展開ではとりわけ価値があります。

パケット処理の遅延は、ネットワークで許容できるパケットレイテンシとバランスを取って調整します。Snort内での不具合やデバイスの誤った設定が原因で、トラフィックの処理時間が 指定のしきい値を超えると、AABにより、その障害発生から10分以内にSnortが再起動され、 トラブルシューティングデータが生成されます。このデータを分析することで、過剰な処理時間の原因を調査できます。

一般に、遅延しきい値を超えた後は、高速パスパケットに対して侵入ポリシーの[ルール遅延 しきい値(Rule Latency Thresholding)]を使用します。[ルール遅延しきい値(Rule Latency Thresholding)]により、エンジンがシャットダウンされたり、しきい値データが生成されることはありません。

検出がバイパスされると、デバイスがヘルス モニタリング アラートを生成します。

注意 単一パケットに過剰な処理時間がかかっている場合、AABがアクティブになります。AABの アクティブ化は、いくつかのパケットのインスペクションを一時的に中断する Snort プロセス を部分的に再起動します。この中断中にトラフィックがドロップされるか、それ以上インスペ クションが行われずに受け渡されるかは、ターゲットデバイスがトラフィックを処理する方法 に応じて異なります。詳細については、Snort®の再起動によるトラフィックの動作を参照して ください。

### 手順

- ステップ1 [デバイス(Devices)]>[デバイス管理(Device Management)]を選択します。
- ステップ2 高度なデバイス設定を編集するデバイスの横にある編集アイコン (✔)をクリックします。 マルチドメイン展開では、リーフドメインにいない場合、システムによって切り替えるように 求められます。
- **ステップ3** [デバイス (Device)]タブ (またはスタック構成のデバイスの場合は [スタック (Stack)]タ ブ)をクリックし、[詳細 (Advanced)]セクションの編集アイコン (
- ステップ4 [自動アプリケーションバイパス (Automatic Application Bypass)]をオンにします。
- **ステップ5** [バイパスしきい値 (Bypass Threshold)]に250~60,000 ミリ秒を入力します。デフォルト設定は3000 ミリ秒 (ms) です。
- ステップ6 [保存 (Save)] をクリックします。

### 次のタスク

・設定変更を展開します。設定変更の展開を参照してください。

## ローカル ルータ トラフィックの検査

| スマート ライセ | 従来のライセンス | サポートされるデ             | サポートされるド | アクセス                   |
|----------|----------|----------------------|----------|------------------------|
| ンス       |          | バイス                  | メイン      | ( <b>Access</b> )      |
| 任意(Any)  | 任意(Any)  | 7000 & 8000 シ<br>リーズ | リーフのみ    | Admin/Network<br>Admin |

ローカル内トラフィックがレイヤ3展開のモニタルールと一致する場合、そのトラフィックは 検査をバイパスすることがあります。トラフィックの検査を確認するには、[ローカルルータ トラフィックの検査(Inspect Local Router Traffic)]を有効にします。

### 手順

- ステップ1 [デバイス (Devices)]>[デバイス管理 (Device Management)]を選択します。
- ステップ2 高度なデバイス設定を編集するデバイスの横にある編集アイコン (✔) をクリックします。 マルチドメイン展開では、リーフドメインにいない場合、システムによって切り替えるように 求められます。
- ステップ3 [デバイス(Devices)]タブ(スタック構成のデバイスの場合は[スタック(Stack)]タブ)を クリックして、[詳細(Advanced)]セクションの編集アイコン(
- ステップ4 7000 または 8000 シリーズ デバイスがルータとして展開されている場合は、[ローカル ルータ トラフィックの検査]をオンにして、例外トラフィックを検査します。
- **ステップ5** [保存 (Save)]をクリックします。

### 次のタスク

・設定変更を展開します。設定変更の展開を参照してください。

## 高速パス ルールの設定(8000 シリーズ)

| スマート ライセ | 従来のライセンス | サポートされるデ  | サポートされるド | アクセス                   |
|----------|----------|-----------|----------|------------------------|
| ンス       |          | バイス       | メイン      | ( <b>Access</b> )      |
| 任意(Any)  | 任意(Any)  | 8000 シリーズ | リーフのみ    | Admin/Network<br>Admin |

トラフィック処理の初期形式として、8000シリーズ高速パスルールでは、それ以上のインス ペクションやロギングを行わずに8000シリーズデバイスを介してトラフィックを直接送信で きます。(パッシブ展開では、8000シリーズ高速パスルールは単に分析を停止します)。各 8000シリーズ高速パスルールは、特定のセキュリティゾーンまたはインラインインターフェ イスセットに適用されます。8000シリーズ高速パスルールはハードウェアレベルで機能する ため、高速パストラフィックには、次の単純な外部ヘッダーの基準のみを使用できます。

- •発信側および応答側の IP アドレスまたはアドレス ブロック
- ・プロトコル、および TCP と UDP の場合は、発信側および応答側のポート
- VLAN ID (Admin. VLAN ID)

デフォルトでは、8000シリーズ高速パスルールは指定した発信側から指定した応答側への接続に影響します。ルールの基準を満たすすべての接続を高速パス処理するには、どちらのホストが発信側か応答側かに関係なく、ルールを双方向にすることができます。

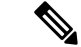

(注) 同様の機能を実行しますが、8000 シリーズ高速パス ルールはプレフィルタ ポリシーで設定す る高速パス トンネルやプレフィルタ ルールに関連しません。

### 手順

- ステップ1 [デバイス (Devices)]>[デバイス管理 (Device Management)]を選択します。
- ステップ2 ルールを設定する 8000 シリーズデバイスの横にある編集アイコン (
  ✓) をクリックします。
  マルチドメイン展開では、リーフドメインにいない場合、システムによって切り替えるように
  求められます。
- **ステップ4** [新しい IPv4 ルール (New IPv4 Rule)]または[新しい IPv6 ルール (New IPv6 Rule)]をクリッ クします。
- **ステップ5** [ドメイン (Domain)] ドロップダウン リストから、インライン セットまたはパッシブ セキュ リティ ゾーンを選択します。
- **ステップ6** 高速パス処理するトラフィックを設定します。トラフィックは高速パス処理のためのすべての 条件を満たしている必要があります。
  - [発信側(Initiator)]および[応答側(Responder)](必須):発信側および応答側の IP ア ドレスまたはアドレスブロックを入力します。
  - •[プロトコル (Protocol)]: プロトコルを選択するか、[すべて (All)]を選択します。
  - 「発信側ポート (Initiator Port)]および[応答側ポート (Responder Port)]: TCP および UDP トラフィックの場合は、発信側ポートと応答側ポートを入力します。フィールドを空白の ままにするか、Any と入力して、すべての TCP または UDP トラフィックに一致するよう にします。ポートのカンマ区切りリストを入力できますが、ポート範囲を入力することは できません。
  - [VLAN]: VLAN ID を入力します。フィールドを空白のままにするか、Any と入力して、 VLAN タグに関係なくすべてのトラフィックに一致するようにします。
- ステップ7 (任意) ルールを [双方向 (Bidirectional)] にします。
- ステップ8 [保存 (Save)]をクリックしてから、もう一度 [保存 (Save)]をクリックします。

### 次のタスク

・設定変更を展開します。設定変更の展開を参照してください。

## システム シャットダウンの管理

| スマート ライセ | 従来のライセンス | サポートされるデ                      | サポートされるド | アクセス                   |
|----------|----------|-------------------------------|----------|------------------------|
| ンス       |          | バイス                           | メイン      | ( <b>Access</b> )      |
| 任意(Any)  | 任意(Any)  | すべて(ASA<br>FirePOWER を除<br>く) | リーフのみ    | Admin/Network<br>Admin |

(注) Firepowerシステムのユーザインターフェイスでは、ASA FirePOWERのシャットダウンまたは 再起動はできません。それぞれのデバイスをシャットダウンする方法の詳細については、ASA の資料を参照してください。

## 手順

- ステップ1 [デバイス(Devices)]>[デバイス管理(Device Management)]を選択します。
- ステップ2 再起動するデバイスの横にある編集アイコン(🌽)をクリックします。

マルチドメイン展開では、リーフドメインにいない場合、システムによって切り替えるように 求められます。

- **ステップ3** [デバイス (Device)] タブをクリックします。
  - **ヒント** スタックに含まれるデバイスの場合、アプライアンスエディタの[デバイス (Devices)] ページで、個々のデバイスをシャットダウンまたは再起動します。
- **ステップ4** デバイスをシャットダウンするには、[システム(System)] セクションでデバイスのシャット ダウン アイコン (●) をクリックします。
- ステップ5 プロンプトが表示されたら、デバイスのシャットダウンを確認します。
- **ステップ6** デバイスを再起動するには、デバイスの再起動アイコン(SPC)をクリックします。
- ステップ1 プロンプトが表示されたら、デバイスを再起動することを確認します。

# インターフェイス テーブル ビュー

ハードウェアビューの下にあるインターフェイス テーブルビューには、デバイスで使用可能 なすべてのインターフェイスが一覧表示されます。テーブル内のナビゲーションツリーを展開 すると、設定されているすべてのインターフェイスを表示できます。インターフェイスの横に ある矢印アイコンをクリックして、インターフェイスを縮小または展開することで、サブコン ポーネントの非表示/表示を切り替えることができます。このインターフェイステーブルビュー には、各インターフェイスに関する以下の要約情報が表示されます。

## 従来のデバイスのインターフェイス

[MACアドレス(MAC Address)]列と[IPアドレス(IP Address)]列が表示されるのは、8000 シリーズデバイスのみです。詳細については、次の表を参照してください。

I

### 表 7: 従来のデバイスのインターフェイス テーブル ビューのフィールド

| フィールド      | 説明 |
|------------|----|
| [名前(Name)] |    |

| フィールド | 説明                                                                                                    |
|-------|----------------------------------------------------------------------------------------------------|
|       | 各インターフェイスタイプは、タイプとリン<br>クステート(該当する場合)を示す固有のア<br>イコンによって表されます。名前またはアイ<br>コンの上にマウスポインタを移動すると、イ<br>ンターフェイスタイプ、速度、デュプレック<br>スモード(該当する場合)がツールチップに<br>表示されます。インターフェイスアイコンに<br>ついては、インターフェイスアイコンを参照<br>してください。 |
|       | アイコンでは、インターフェイスの現在のリ<br>ンク状態を示す表示方法が使用されています。<br>次の3つの状態のいずれかが表示されます。                                                                                                    |
|       | ・エラー ( <b>感</b> )                                                                                                    |
|       | • 障害 ( <b>L</b> )                                                                                                    |
|       | •使用不可(122)                                                                                                    |
|       | 論理インターフェイスのリンク状態は、親物<br>理インターフェイスのリンク状態と同じです。<br>ASA FirePOWER モジュールには、リンク状態<br>は表示されません。無効化されたインターフェ<br>イスは、半透明のアイコンで表されます。                                                                            |
|       | アイコンの右側に表示されるインターフェイ<br>ス名は自動生成されます。ただし、ハイブリッ<br>ドインターフェイスと ASA FirePOWER イン<br>ターフェイスの名前はユーザが定義します。<br>ASA FirePOWER インターフェイスについて<br>は、名前が付けられており、リンクを持つ有<br>効なインターフェイスのみが表示されること<br>に注意してください。        |
|       | 物理インターフェイスでは、物理インターフェ<br>イスの名前が表示されます。論理インターフェ<br>イスでは、物理インターフェイスの名前と、<br>割り当てられている VLAN タグが表示されま<br>す。                                                                                                 |
|       | ASA FirePOWER インターフェイスでは、複数<br>のセキュリティ コンテキストがある場合は、<br>セキュリティ コンテキストの名前とインター<br>フェイスの名前が表示されます。セキュリティ<br>コンテキストが1つしかない場合は、インター                                                                         |

| フィールド                      | 説明                                                                                                    |
|----------------------------|----------------------------------------------------------------------------------------------------|
|                            | フェイスの名前のみが表示されます。                                                                                                    |
| セキュリティ ゾーン (Security Zone) | インターフェイスが割り当てられているセキュ<br>リティゾーン。セキュリティゾーンを追加ま<br>たは編集するには、編集アイコン(<br>ノックします。                                                                                                    |
| 使用者(Used by)               | インターフェイスが割り当てられているイン<br>ラインセット、仮想スイッチ、または仮想ルー<br>タ。ASA FirePOWER モジュールでは、[使用<br>者(Used by)] 列は表示されません。                                                                           |
| MACアドレス (MAC Address)      | スイッチド機能およびルーテッド機能で有効<br>にされているインターフェイスに対して表示<br>される MAC アドレス。                                                                                                    |
|                            | NGIPSv デバイスの場合、表示された MAC ア<br>ドレスにより、デバイス上に設定されたネッ<br>トワーク アダプタと、[インターフェイス<br>(Interfaces)]ページに表示されるインター<br>フェイスを対応させることができます。ASA<br>FirePOWER モジュールでは、MAC アドレス<br>は表示されません。     |
| IP アドレス                    | インターフェイスに割り当てられた IP アドレ<br>ス。マウスのポインタを IP アドレスの上に重<br>ねると、その IP アドレスがアクティブである<br>か非アクティブであるかを確認できます。非<br>アクティブな IP アドレスはグレー表示されま<br>す。ASA FirePOWER モジュールでは、IP アド<br>レスは表示されません。 |

## Firepower Threat Defense のインターフェイス

表 8: Firepower Threat Defense のインターフェイス テーブル ビューのフィールド

| フィールド                | 説明                                                                            |
|----------------------|-------------------------------------------------------------------------------|
| インターフェイス (Interface) | インターフェイスID。フェールオーバーリン<br>クまたはクラスタ制御リンクのインターフェ<br>イスの場合、インターフェイス設定は表示専<br>用です。 |
| 論理名(Logical Name)    | インターフェイスの構成名。                                                                 |

| フィールド                                 | 説明                                                                                                    |
|---------------------------------------|----------------------------------------------------------------------------------------------------|
| タイプ (Type)                            | インターフェイスのタイプ:[物理<br>(Physical)]、[サブインターフェイス<br>(SubInterface)]、[EtherChannel]、[冗長<br>(Redundant)]、または[ブリッジグループ<br>(BridgeGroup)](トランスペアレントファ<br>イアウォールモードのみ)。 |
| インターフェイス オブジェクト(Interface<br>Object)  | インターフェイスが割り当てられているセキュ<br>リティゾーンまたはインターフェイス グルー<br>プ。                                                                                                    |
| MACアドレス(MAC Address)(アクティブ/<br>スタンバイ) | インターフェイスの MAC アドレス。ハイ ア<br>ベイラビリティの場合、アクティブな MAC ア<br>ドレスとスタンバイ状態の MAC アドレスの両<br>方が表示されます。                                                                    |
| [IPアドレス (IP Address) ]                | インターフェイスに割り当てられている IP ア<br>ドレス。括弧で示されるアドレス割り当ての<br>タイプ:[静的 (Static)]、[DHCP]、または<br>[PPPoE]。                                                                   |

# デバイス グループ管理

Firepower Management Center でデバイスをグループ化すると、複数のデバイスへのポリシーの 展開やアップデートのインストールを簡単に行えます。グループに属するデバイスのリスト は、展開または縮小表示できます。デフォルトでは、このリストは縮小表示されます。

マルチドメイン展開では、リーフドメイン内でのみデバイスグループを作成できます。Firepower Management Center をマルチテナンシー向けに設定すると既存のデバイス グループは削除されます。デバイス グループはリーフ ドメイン レベルで再度追加できます。

# デバイス グループの追加

| スマート ライセ | 従来のライセンス | サポートされるデ | サポートされるド | アクセス                   |
|----------|----------|----------|----------|------------------------|
| ンス       |          | バイス      | メイン      | ( <b>Access</b> )      |
| 任意(Any)  | 任意(Any)  | 任意(Any)  | リーフのみ    | Admin/Network<br>Admin |

デバイスグループにより、複数デバイスへのポリシーの割り当てとインストール更新が簡単に できます。 スタック内または高可用性ペア内のプライマリデバイスをグループに追加すると、両方のデバ イスがグループに追加されます。デバイスのスタック構成を解除または高可用性ペアを分解し ても、これらのデバイスは両方ともグループに属したままになります。

## 手順

- ステップ1 [デバイス (Devices)]>[デバイス管理 (Device Management)]を選択します。
- ステップ2 [追加(Add)]ドロップダウンメニューから、[グループの追加(Add Group)]を選択します。
- ステップ3 名前を入力します。
- ステップ4 [使用可能なデバイス(Available Devices)]から、デバイスグループに追加するデバイスを1 つ以上選択します。複数のデバイスを選択する場合は、Ctrl または Shift キーを押しながらク リックします。
- **ステップ5** [追加(Add)] をクリックして、選択したデバイスをデバイス グループに追加します。
- **ステップ6** [OK] をクリックして、デバイス グループを追加します。

## デバイス グループの編集

| スマート ライセ | 従来のライセンス | サポートされるデ | サポートされるド | アクセス                   |
|----------|----------|----------|----------|------------------------|
| ンス       |          | バイス      | メイン      | ( <b>Access</b> )      |
| 任意(Any)  | 任意(Any)  | 任意(Any)  | リーフのみ    | Admin/Network<br>Admin |

任意のデバイスグループに含まれる一連のデバイスを変更できます。アプライアンスは、現行 のグループから削除してからでないと、新しいグループに追加できません。

アプライアンスを新しいグループに移動しても、そのアプライアンスのポリシーが、新しいグ ループにすでに割り当てられているポリシーに変更される訳ではありません。グループのポリ シーを新しいデバイスに割り当てる必要があります。

スタック内またはデバイスのハイアベイラビリティペア内のプライマリデバイスをグループ に追加すると、両方のデバイスがグループに追加されます。デバイスのスタック構成を解除ま たは高可用性ペアを分解しても、これらのデバイスは両方ともグループに属したままになりま す。

マルチドメイン展開では、デバイスグループは、それらが作成されたドメイン内でのみ編集できます。

### 手順

ステップ1 [デバイス (Devices)]>[デバイス管理 (Device Management)]を選択します。

**ステップ2**編集するデバイス グループの横にある編集アイコン (*J*)をクリックします。

- ステップ3 必要に応じて、[名前 (Name)]フィールドに、グループの新しい名前を入力します。
- ステップ4 [使用可能なデバイス(Available Devices)]から、デバイス グループに追加するデバイスを1 つ以上選択します。複数のデバイスを選択する場合は、Ctrl または Shift キーを押しながらク リックします。
- ステップ5 [追加(Add)]をクリックして、選択したデバイスをデバイスグループに追加します。
- **ステップ6** 必要に応じて、デバイスグループからデバイスを削除するには、削除するデバイスの横にある 削除アイコン(<sup>3</sup>) をクリックします。
- ステップ7 [OK] をクリックして、デバイス グループに加えた変更を保存します。

# Firepower 2100 シリーズの SNMP の設定

簡易ネットワーク管理プロトコル(SNMP)は、SNMPマネージャとエージェント間の通信用 メッセージフォーマットを提供する、アプリケーションレイヤプロトコルです。SNMPでは、 ネットワーク内のデバイスのモニタリングと管理に使用する標準フレームワークと共通言語が 提供されます。

SNMP フレームワークは3つの部分で構成されます。

- SNMPマネージャ:SNMPを使用してネットワークデバイスのアクティビティを制御し、 モニタリングするシステム
- SNMP エージェント: Firepower シャーシのデータを維持し、必要に応じてそのデータを SNMP マネージャに報告する Firepower 2100 シャーシ内のソフトウェア コンポーネント。 Firepower シャーシには、エージェントと一連の MIB が含まれています。SNMP エージェ ントを有効にし、マネージャとエージェント間のリレーションシップを作成するには、 Firepower Management Center で SNMP を有効にし、設定します。
- 管理情報ベース(MIB): SNMPエージェント上の管理対象オブジェクトのコレクション。

Firepower 2100 シャーシは、SNMPv1、SNMPv2c、および SNMPv3 をサポートします。SNMPv1 および SNMPv2c はどちらも、コミュニティベース形式のセキュリティを使用します。

## SNMP を有効化し、Firepower 2100 用に SNMP プロパティを設定する

(注)

この手順は Firepower 2100 シリーズ デバイスにのみ該当します。

手順

ステップ1 [デバイス (Devices)]> [デバイス管理 (Device Management)]を選択します。

- **ステップ2** [SNMP] タブをクリックします。
- **ステップ3** 次のフィールドに入力します。

| [名前(Name)]                      | 説明                                                                                                    |
|---------------------------------|----------------------------------------------------------------------------------------------------|
| [管理状態(Admin State)]<br>チェックボックス | SNMPを有効にするかまたは無効にするか。システムにSNMP<br>サーバとの統合が含まれる場合にだけこのサービスを有効に<br>します。                                                                                                    |
| [ポート (Port)]フィールド               | Firepower シャーシが SNMP ホストと通信するためのポート。<br>デフォルト ポートは変更できません。                                                                                                    |
| [コミュニティ(Community)]<br>フィールド    | Firepower シャーシが SNMP ホストに送信するトラップ メッ<br>セージに含まれるデフォルトの SNMP v1 または v2 コミュニ<br>ティの名前、あるいは SNMP v3 のユーザ名。                                                                                  |
|                                 | <ol> <li>1~32 文字の英数字文字列を入力します。@(アットマーク)、\(バックスラッシュ)、"(二重引用符)、?(疑問符)または空欄スペースは使用しないでください。デフォルトは public です。</li> </ol>                                                                     |
|                                 | [コミュニティ(Community)]フィールドがすでに設定されて<br>いる場合、空白フィールドの右側のテキストは[設定:はい<br>(Set: Yes)]となることに注意してください。[コミュニティ<br>(Community)]フィールドに値が入力されていない場合、空<br>白フィールドの右側のテキストは[設定:いいえ (Set: No)]<br>となります。 |
| [システム管理者名(System                | SNMP の実装担当者の連絡先。                                                                                                    |
| Admin Name)]フィールド               | 電子メールアドレス、名前、電話番号など、255 文字までの<br>文字列を入力します。                                                                                                    |
| [ロケーション (Location)]             | SNMP エージェント(サーバ)が動作するホストの場所。                                                                                                    |
| フィールド                           | 最大 510 文字の英数字を入力します。                                                                                                    |

ステップ4 [保存 (Save)]をクリックします。

## 次のタスク

SNMP トラップおよびユーザを作成します。

# Firepower 2100 用の SNMP トラップの作成

(注)

この手順は Firepower 2100 シリーズ デバイスにのみ該当します。

手順

- ステップ1 [デバイス (Devices)] > [デバイス管理 (Device Management)]を選択します。
- ステップ2 [SNMP] タブをクリックします。
- ステップ3 [SNMPトラップ設定 (SNMP Traps Configuration)]領域で、[追加 (Add)]をクリックします。
- **ステップ4** [SNMP トラップ設定(SNMP Trap Configuration)] ダイアログボックスで、次のフィールドに 値を入力します。

| [名前(Name)]                        | 説明                                                                                                    |
|-----------------------------------|----------------------------------------------------------------------------------------------------|
| <b>[ホスト名(Host Name)]</b><br>フィールド | Firepower シャーシからのトラップを受信する SNMP ホストの<br>ホスト名または IP アドレス。                                                                               |
| [コミュニティ(Community)]<br>フィールド      | FirepowerシャーシがトラップをSNMPホストに送信するとき<br>に含めるSNMP v1 または v2 のコミュニティ名またはSNMP<br>v3 のユーザ名。これは、SNMP サービスに設定されたコミュ<br>ニティまたはユーザ名と同じである必要があります。 |
|                                   | 1~32文字の英数字文字列を入力します。@(アットマー<br>ク)、\(バックスラッシュ)、"(二重引用符)、?(疑問<br>符)または空欄スペースは使用しないでください。                                                 |
| [ポート (Port) ] フィールド               | Firepower シャーシがトラップのために SNMP ホストと通信す<br>るポート。                                                                                          |
|                                   | 1~65535の整数を入力します。                                                                                                    |
| [バージョン(Version)]<br>フィールド         | トラップに使用される SNMP バージョンおよびモデル。次の<br>いずれかになります。                                                                                           |
|                                   | • V1                                                                                                    |
|                                   | • V2                                                                                                    |
|                                   | • V3                                                                                                    |
| [タイプ(Type)] フィールド                 | バージョンとして [V2] または [V3] を選択した場合に、送信<br>するトラップのタイプ。次のいずれかになります。                                                                          |
|                                   | ・トラップ                                                                                                    |
|                                   | • 情報                                                                                                    |

| [名前 | (Name) ]          | 説明                                                   |
|-----|-------------------|------------------------------------------------------|
| [特権 | (Privilege)]フィールド | · バージョンとして[V3]を選択した場合に、トラップに関連付<br>ける権限。次のいずれかになります。 |
|     |                   | • [認証 (Auth)]: 認証あり、暗号化なし                            |
|     |                   | ・[認証なし(Noauth)] : 認証なし、暗号化なし                         |
|     |                   | • [秘密(Priv)]: 認証あり、暗号化あり                             |

- **ステップ5** [OK] をクリックして、[SNMP トラップ設定(SNMP Trap Configuration)] ダイアログボックス を閉じます。
- ステップ6 [保存 (Save)] をクリックします。

## Firepower 2100 用の SNMP ユーザの作成

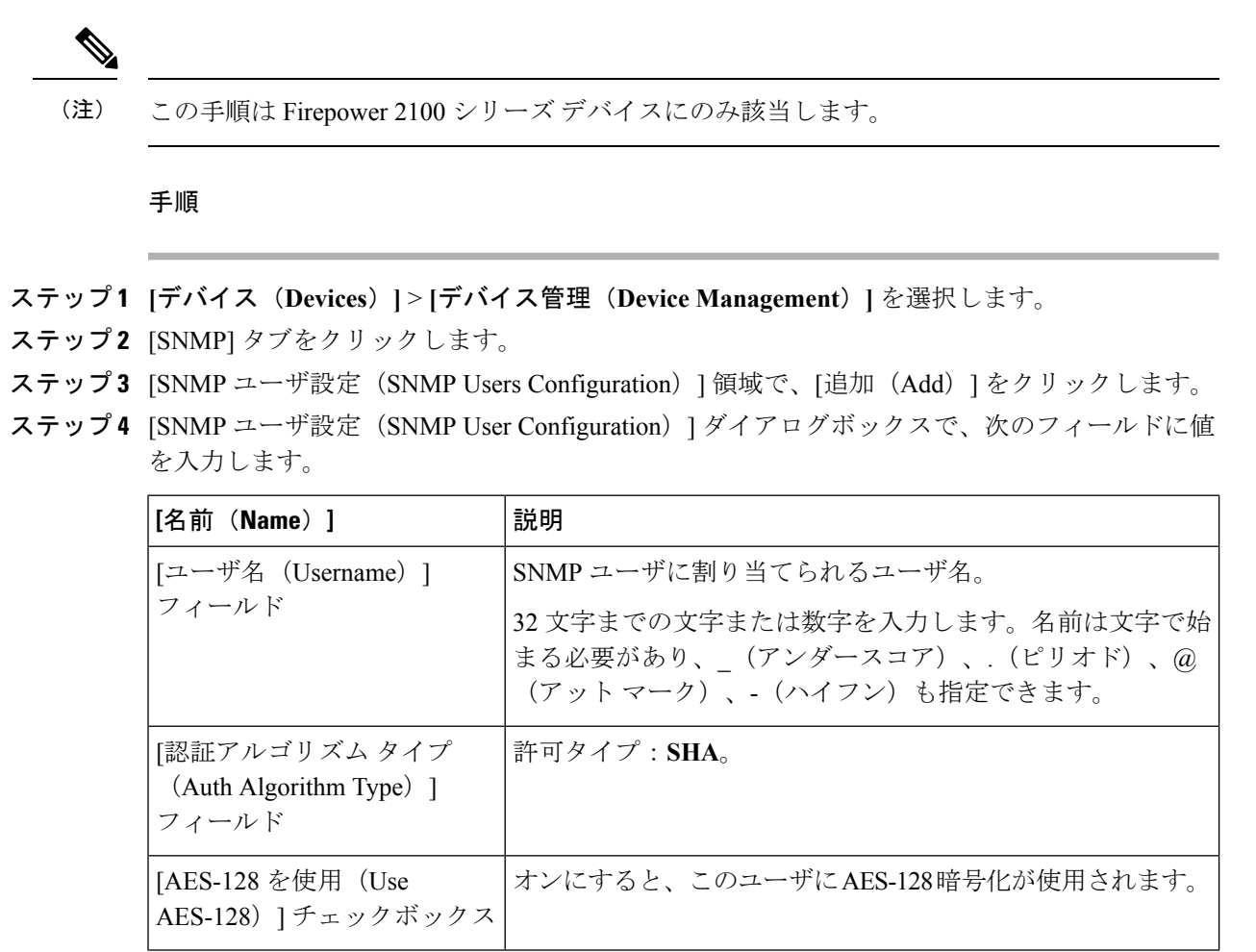

| [名前(Name)]                                      | 説明                     |
|-------------------------------------------------|------------------------|
| [認証パスワード<br>(Authentication Password)]<br>フィールド | ユーザのパスワード。             |
| [確認(Confirm)] フィールド                             | 確認のためのパスワードの再入力。       |
| [暗号化パスワード (Encryption Password)]フィールド           | ユーザのプライバシー パスワード。      |
| [確認(Confirm)] フィールド                             | 確認のためのプライバシーパスワードの再入力。 |

- **ステップ5** [OK] をクリックして、[SNMP ユーザ設定(SNMP User Configuration)] ダイアログボックスを 閉じます。
- ステップ6 [保存 (Save)]をクリックします。

I